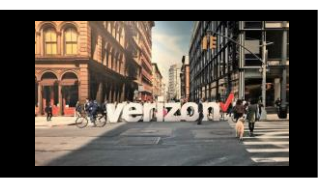

## Historical Records Order Search Job Aid

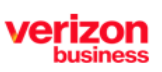

## **Getting Started**

**Search for historical orders** that were **completed**, **cancelled or pending** in the former Order by Product (OBP) and National Order By Product (NOBP) systems.

From the Main menu:

- 1. Select Tools from the Hamburger Menu
- 2. Select Historical Records
- 3. Select Order Search

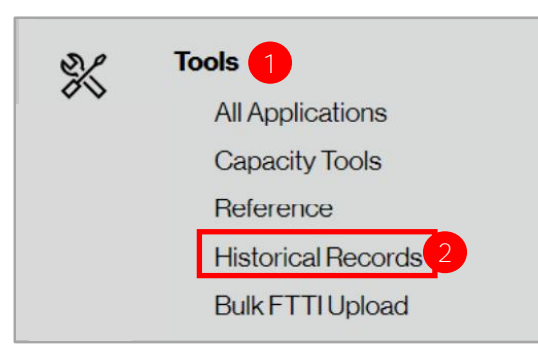

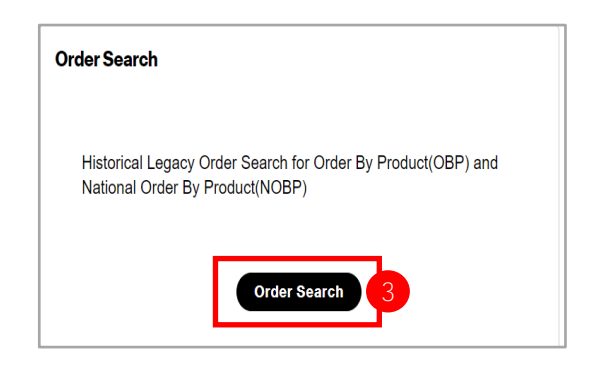

## **How to View**

- 1. Enter the **PON** under the Purchase Order Number (PON) field, then **click** the **search icon** (Full PON number must be entered)
- 2. View search results
- 3. Download Order Details to PDF

| inchase Order Number | r          |                 |               |           |                                                                                                    |                                                                          |                                                                   | 1                            |
|----------------------|------------|-----------------|---------------|-----------|----------------------------------------------------------------------------------------------------|--------------------------------------------------------------------------|-------------------------------------------------------------------|------------------------------|
| CCNA t               | PON †      | ICSC †          | Status †      | Product 🔩 | Activity <b>†</b>                                                                                                    | Cancel/Complete 1                                                        | Downk                                                             | pad 🗤                        |
| АВС                  | TEST       | VE15            | DRAFT         | EVPL      | N                                                                                                    | 05/23/2022                                                               | $\overline{\uparrow}$                                             | 6                            |
|                      |            |                 |               |           | Order Informati<br>Product Name:<br>Action Type:<br>Best Date Possible<br>Best Date Possible                                                                                                    | on  EVPL Or  Requested: N P                                              | evPL Order<br>rder Type:<br>esired Due Date:<br>ald Expedite:     | Complete<br>05/23/2022<br>No |
| he downlo            | aded PDF v | will display or | der informati | on ———    | Customer PON #:<br>Product Term:<br>Order Remarks<br>Remu                                                                                                    | ng Agente: - CA<br>TEST TI<br>128 R<br>- Or<br>wks:<br>PLEASE DISCONNECT | uoteiContract:<br>BP Code:<br>elatod PON #:<br>rder Status:       | -<br>DRAFT                   |
| he downlo            | aded PDF v | will display or | der informati | on ———    | Montessee Contraction     Montessee Contraction     Montessee     Montessee     M | TEST OF AN ANTINET                                                       | looke/Contract:<br>Jacob PON #:<br>roder Blatos:<br>roder Blatos: | DRAFT                        |

Note: If no results return when entering a historical PON please open a CARE ticket.